## Follow-on Submissions - Changing Study Team Members

To request changes to the currently approved study team in ESTR:

- Select 'Create Modification' in the main study workspace.
- Select 'modification' to 'study team members'.
  - You will be prompted to provide information about the study.
  - Then the Study Team Members page of the SmartForm will open for edits.
- Select 'continue' to save and page through the SmartForm

REMEMBER

- Save the changes on the SmartForm
- Contact the PI to 'submit' the modification request when edits are completed

Save | Exit |

**Financial Administration** 

|                                                                                                    | Study Team Members List all Harvard study team members on this page that have either: 1) Contact with human subjects; or 2) Access to data that is identifiable (including data that is indirectly identifiable using a coding system or key)  Do not list the PI or Faculty Sponsor on this page. Each of the individuals named as study team members must complete human subjects training (refer to your IRB website to learn about training requirements). Include non-Harvard collaborators who meet these criteria <u>only</u> in the absence of their local IRB review. |                        |                                                                                           |                                                                                            |                | 1                                                                                                    |
|----------------------------------------------------------------------------------------------------|----------------------------------------------------------------------------------------------------|------------------------|-------------------------------------------------------------------------------------------|--------------------------------------------------------------------------------------------|----------------|----------------------------------------------------------------------------------------------------|
| 1. ADD PEOPLE WITH AN<br>HUID                                                                                     | 1. List study team memb                                                                                                    | bers with an HUID:     | Includia Connet                                                                           |                                                                                            |                | 2. ATTACH OTHER REQUIRED                                                                                                    |
| <ol> <li>Select 'add' to<br/>add a person.</li> <li>Complete the<br/>pop-up form.</li> <li>Select 'OK'</li> </ol> | There are no items to<br>List study team memb<br>Use Add to upload a r<br>Add<br>Document<br>There are no items to<br>Suggested attachmen                                                                                                    | Category<br>to display | ing the Non-Harvard Study Person<br>d a revised version of a listed docu<br>Date Modified | e-mail<br>nel Form and/or attach other relevant do<br>iment, and Delete to remove a docume | ocument<br>nt. | <ol> <li>Attach a personnel<br/>roster listing only<br/>team members<br/>without an HUID</li> <li>Attach updated<br/>human Subjects</li> </ol> |
| <i>Note:<br/>Only individuals<br/>with an HUID will be<br/>available in the<br/>search box.</i>                   | <ul> <li>Financial Interest Disclosure Form</li> <li>Non-Harvard Study Personnel Form</li> <li>Training Information</li> <li>Individual Investigator Agreement (IIA) For non-Harvard Investigators who are not covered under a local IRB. For more information about form, please see your IRB website.</li> </ul>                                                                                                    |                        |                                                                                           |                                                                                            | ation about th | <ul><li>training (if needed)</li><li>3. Attach positive disclosure forms.</li></ul>                                                            |
|                                                                                                    |                                                                                                    |                        |                                                                                           |                                                                                            |                | HARVARD                                                                                                    |